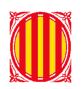

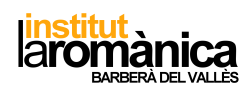

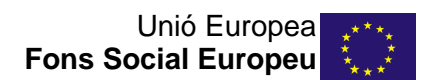

## A. Auto matrícula a moodle?

| ILR Català (ca) 🕶                                                                                                    |                    |                                                                                     |                     |              | 💄 Ivan Iglesias 👻 |
|----------------------------------------------------------------------------------------------------|--------------------|-------------------------------------------------------------------------------------|---------------------|--------------|-------------------|
| A NAVEGACIÓ                                                                                                    | \$ 0 ·             | Autoinscripció<br>• Autoinscripció                                                  |                     |              |                   |
| <ul> <li>Tauler</li> <li>Curs actual</li> <li>MP13 (QU20)</li> <li>Participants</li> <li>Insignies</li> <li>Els meus cursos</li> </ul> |                    | Nom de la instància personalitzat<br>Habilita els mètodes d'inscripció<br>existents | MP13 - QU20         |              |                   |
| 🏟 administració                                                                                                    | *                  | Permet inscripcions noves                                                           | Si *                |              |                   |
| <ul> <li>Administració del curs</li> <li>Desactiva edició</li> </ul>                                                                   | \$ <del>\$</del> - | Clau d'inscripció 🔲                                                                 |                     | Desemmascara |                   |
| <ul> <li>Edita paràmetres</li> <li>Usuaris</li> <li>Usuaris inscrits</li> <li>Mètodes d'inscripció</li> </ul>                          |                    | Utilitza les claus d'inscripció del grup                                            | No •<br>Estudiant • |              |                   |
| MP13 - QU20                                                                                                    |                    |                                                                                     |                     |              |                   |

- 1. Usuaris
- 2. Mètode d'inscripció
- 3. Auto inscripció
- 4. Nom del mòdul
- 5. Establir una contrasenya (ex. MP00\_NOM GRUP) i desenmascarar
- 6. Estudiant
- 7. Durada de la matrícula (posar de l'1/09 fins al 30/06)
- 8. Nombre màxim d'alumnes: 50
- 9. Missatge de benvinguda (opcional. Ho reben els alumnes quan s'hagin inscrit a l'assignatura/mòdul)
- 10. Afegir

## B. Reiniciar curs moodle

1. Jo l'utilitzo per treure els alumnes de l'any passat (si a auto matrícula posem que caduqui la inscripció(7) ja no en tindreu)

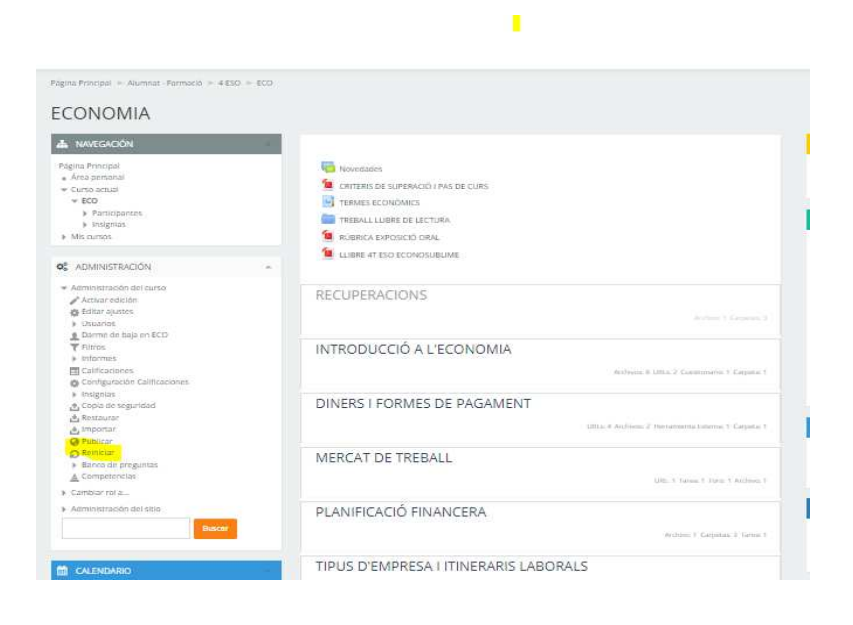

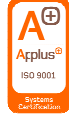

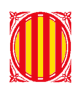

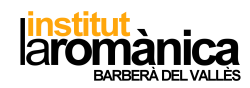

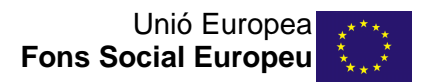

2. Ens sortirà la segúent pantalla:

| Constant                                  |             |           |        |              | je Expander t |
|-------------------------------------------|-------------|-----------|--------|--------------|---------------|
| General                                   |             |           |        |              |               |
| Fecha de Inicio del curso 🗐               | 15 <b>V</b> | septembre | 2019 ¥ | 🖽 😳 Hatultar |               |
| Eliminar eventos                          | 10          |           |        |              |               |
| Elminar todas las anotaciones             | 0.          |           |        |              |               |
| Elminar todos los comentarios             | 10          |           |        |              |               |
| Borrar datos de finalización              | 0.          |           |        |              |               |
| Eliminar asociaciones de blog 🔟           | 0           |           |        |              |               |
| Elminar la clasificación de la competenda | 0           |           |        |              |               |
| Libro de calificaciones                   |             |           |        |              |               |
| Grupos                                    |             |           |        |              |               |
| Tareas                                    |             |           |        |              |               |
| Foros                                     |             |           |        |              |               |
| Glosarios                                 |             |           |        |              |               |
|                                           |             |           |        |              |               |

3. "Roles" i heu de dir que doni de baixa als estudiants:

| -                      |                                             |   |
|------------------------|---------------------------------------------|---|
| Dar de baja a usuarios | No hay roles<br>Estudiente                  | - |
|                        | Profesor sin permiso de edición<br>Profesor | - |

## 4. "Reiniciar Curso"

| Dar de baja a usuarios                            | No ney roles                                  | *                                    |          |
|---------------------------------------------------|-----------------------------------------------|--------------------------------------|----------|
|                                                   | Estudiante<br>Profesor sin permiso de edición | Ĵ                                    |          |
|                                                   | Profesor                                      | •                                    |          |
| Eliminar todas las asignaciones de rol<br>locales | 8                                             |                                      |          |
|                                                   | Ver más                                       |                                      |          |
| Libro de calificaciones                           |                                               |                                      |          |
| Grupos                                            |                                               |                                      |          |
| Tarear                                            |                                               |                                      |          |
| 101605                                            |                                               |                                      |          |
| Foros                                             |                                               |                                      |          |
| Glosarios                                         |                                               |                                      |          |
| Cuestionarios                                     |                                               |                                      |          |
| Reinicialización no implem                        | entada                                        |                                      |          |
|                                                   |                                               |                                      |          |
|                                                   |                                               |                                      |          |
|                                                   | Reiniciar curso Belecciona                    | r por defecto No seleccionar ninguno | Cancelar |
|                                                   |                                               |                                      |          |

5. "Continuar" (El procés triga una mica)

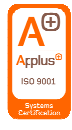

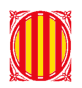

marià in 1990 in P

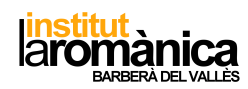

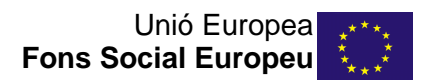

C. Fer còpies de seguretat i netejar-les de la base de dades del moodle del centre.

Fer còpies de seguretat és aconsellable al finalitzar el curs de cara a guardar tota la informació i activitats que heu creat i distribuït.

| Págna Principal<br>■ Área personal<br>■ Curso actual<br>■ ECO<br>▶ Paricipantes<br>▶ Indigina:<br>▶ Indigina:<br>► Mis cursos<br>Incluir asignaciones de roi de usua<br>■ Consumer actual                                                                                                    | et.0 = 2 - Contractor<br>ridos 📽 |
|----------------------------------------------------------------------------------------------------|----------------------------------|
| Curso actual     Mis Loammon Larrouge     FOR     Participantes     Indiur usuarios matricular     Mis cursos     Mis cursos     Indiur action     Indiur action     Indiur action     Indiur action     Indiur                                                                                                    | nde ∎<br>nde ∎<br>urio #         |
|                                                                                                    | ados 👻<br>n de 🗉<br>ario 🖉       |
| Participantes     Participantes     Participantes     Macursos     Macursos     Macursos     Incluir asignaciones de rol de usua     Incluir asignaciones de rol de usua                                                                                                    | nde ⊡<br>arfo<br>#ro ≷           |
| Insignias     Mis cursos     Incluir asignaciones de rol de usua                                                                                                    | n de 🔟<br>Iario<br>Ario 🕷        |
| ► Mis cursos usua<br>Incluir asignaciones de rol de usua                                                                                                    | anio el                          |
| Incluir asignaciones de rol de usua                                                                                                    | iario 🕷                          |
| A DIVISION AND A DIVISION AND A DIVI |                                  |
| ADMINISTRACION                                                                                                    |                                  |
| Incluir actividades y recurs                                                                                                    | r505 🕅                           |
| * Administración del curso                                                                                                    |                                  |
| Activar edición                                                                                                    | ues a                            |
| - Editar ajustes Incluir filt                                                                                                    | itros 🕷                          |
| Usuarios                                                                                                    |                                  |
| L Darme de baja en ECO Incluir comentar                                                                                                    | inios 🕷                          |
| Y Filtros                                                                                                    | CHART THE                        |
| Informes     Indurinsign                                                                                                    | nias 🖉                           |
| Calificaciones                                                                                                    | ario 👻                           |
| Configuracion Calificaciones                                                                                                    |                                  |
| Incluir detalles del grado de avance -                                                                                                    | r del 🔗                          |
| Li Cupia de Seguridad                                                                                                    | ario                             |
| El mesedilei                                                                                                    | 1948 B                           |
| O Dublicar                                                                                                    | rever her                        |
| Reiniciar     Incluir historial de calificacion                                                                                                    | ones 💷                           |
| Banco de presuntas                                                                                                    |                                  |
| ▲ Competencias Incluir banco de pregun                                                                                                    | ntas 🕐                           |
| Cambiar rol a     Incluir grupos y agrupamient                                                                                                    | ntos 🖬                           |
| Administración del sitio                                                                                                    |                                  |
| incluir competenc                                                                                                    | icias 👘                          |
| Buscar                                                                                                    |                                  |

- 1. Doneu a "Copias de seguridad" i configureu què voleu que es mantingui i al finalitzar us generarà una còpia.
- 2. Aneu a "Restaurar" i us sortirà la següent pantalla:

|                                                                                                    |                                                                       |                                                | -                           |                  |                        |                        |
|----------------------------------------------------------------------------------------------------|-----------------------------------------------------------------------|------------------------------------------------|-----------------------------|------------------|------------------------|------------------------|
|                                                                                                    |                                                                       | Puede arrastrar y so                           | itar archivos aquí para aña | adirlos          |                        |                        |
|                                                                                                    |                                                                       |                                                |                             |                  |                        |                        |
| Restaur                                                                                                    | ar,                                                                   |                                                |                             |                  |                        |                        |
| Restour<br>En esse formu<br>ona de copia de seguridad                                                                                                    | ar<br>ulario hay campos obligat<br>de curso <mark>u</mark>            | orios *.                                       |                             |                  |                        |                        |
| Ressur<br>En este formu<br>ona de copia de seguridac<br>Iombre de archivo                                                                                                    | ar<br>Jario hay campos obligat<br><mark>d de curso s</mark>           | orios •<br>Hora                                |                             | Tamaño           | Descargar              | Restaurar              |
| Restard<br>En este form,<br>Ona de copia de seguridac<br>Iombre de archivo<br>opia de "seguridad-moodie2-course-185-eso-201701                                                                        | ar<br>ulario hay campos obligat<br>de curso<br>129-2127.mbs           | orios •.<br>Hora<br>domingo, 29 de en          | ero de 2017, 21:27          | Tamaño<br>14.7MB | Descargar<br>Descargar | Restaurar<br>Restaurar |
| En esta form.<br>En esta form.<br>Ona de copia de Seguridad<br>Ionarte de archive<br>Dala, Es, Isguride macinte course 165 ecc 201701<br>Grandunas anolixes de copias de seguradat                    | ar<br>ulario hay campos obligat<br>d de curso<br>129-2127.mbz         | orios •.<br>Hora<br>domingo, 29 de en          | ero de 2017, 21:27          | Tamaño<br>14.7MB | Descargar<br>Descargar | Restaurar<br>Restaurar |
| En esta form.<br>En esta form.<br>ona de copia de seguridad<br>ambre de archive<br>por de regurade madeia-course (55-eo-301701<br>Contenez antonos de copia de seguridad<br>ona de copia de seguridad | alario hay campos obligat<br>de curso<br>129-2127.mbt<br>d privada de | Hora<br>Hora<br>domings, 29 de en<br>USUATÍO 🖬 | ero de 2017. 21:27.         | Tamaño<br>14.7MB | Descargar<br>Descargar | Restaurar<br>Restaurar |

3. Descarregueu la còpia al vostre dispositiu, el guardeu, i al moodle de nou li doneu a "Gestionar Archivos de copia de seguridad"

| Importar un archivo                     | de copia de seguridad                                 |                                     |        |           |           |  |  |
|-----------------------------------------|-------------------------------------------------------|-------------------------------------|--------|-----------|-----------|--|--|
| Archivos*                               | Seleccione un archivo                                 |                                     |        |           |           |  |  |
|                                         |                                                       | -                                   |        |           |           |  |  |
|                                         | Puede arrastrar y soltar archivos aquí para añadirlos |                                     |        |           |           |  |  |
|                                         | Reslaurar                                             |                                     |        |           |           |  |  |
| E                                       | n este formulario hay campos obligatorios *.          |                                     |        |           |           |  |  |
| Zona de copia de seg                    | uridad de curso 🛛                                     |                                     |        |           |           |  |  |
| Nombre de archivo                       |                                                       | Hora                                | Tamaño | Descargar | Restaurar |  |  |
| copia_de_seguridad-moodle2-course-185   | -eco-20170129-2127.mbz                                | domingo, 29 de enero de 2017, 21:27 | 14.7MB | Descargar | Restaurar |  |  |
| Gestionar archivos de copia de segurida |                                                       |                                     |        |           |           |  |  |

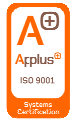

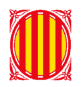

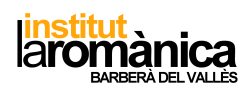

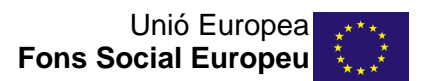

4. S'obrirà aquest pantalla, cliqueu s'obre la icona groga (Segurament tindreu més d'una, en aquest cas fer-ho amb totes)

| Archivos |                                                   | Tamaño máximo para archivos nuevos: Sin lím |
|----------|---------------------------------------------------|---------------------------------------------|
|          | <b>D b</b>                                        | 88 = 75                                     |
|          | ▶ 🛄 Archivos                                      |                                             |
|          | copia, de "seguridad-                             |                                             |
|          |                                                   |                                             |
|          | Guardar cambios Cancelar                          |                                             |
|          | copia, de juegunidad.<br>Guardar cambios Cancelar |                                             |

## 5. Borrar:

| Cescargar               | eoner -         |                    |  |
|-------------------------|-----------------|--------------------|--|
| Nombre                  | copia_de_seguri | dad-moodle2-course |  |
| Autor                   |                 |                    |  |
| Seleccionar<br>licencia | Otro            | ٠                  |  |
| Ruta                    | x               | <b></b>            |  |
|                         | A               | ctualizar Cancelar |  |

D'aquesta manera allibereu espai al disc del centre.

D. Accedir als documents i models de centre:

| No  | cal | contrasenv | a $1$ | ner | poder | entrar. |
|-----|-----|------------|-------|-----|-------|---------|
| 110 | oui | oontraoon  | , u 1 |     | pouci | unu.    |

| MENŰ PRINCIPAL                                                              | Categorías                                                                                 | CALEN |     |         |        |     |          |     |
|-----------------------------------------------------------------------------|--------------------------------------------------------------------------------------------|-------|-----|---------|--------|-----|----------|-----|
| Noticles del lloc                                                           | Expandir todo                                                                              | 4     | 1   | septier | mbre 2 | 019 |          |     |
|                                                                             | - Gestió de centre                                                                         | .Rem  | Lun | Mar     | Mit    | Jue | Vie<br>6 | Séb |
| 📥 NAVEGACIÓN                                                                | Gestio de centre 2                                                                         | 1.1   | 8   | 10.     | -11    | 12  | 13       | 34  |
| Pácios Brincipal                                                            | GESTIÓ DE CENTRES PER PROCESSOS (QUAL) (4)                                                 | 15    | 16  | 17      | 1.0    | 19  | 20       | 21  |
| <ul> <li>Årea personal</li> </ul>                                           | P Direcció (a)                                                                             | 22    | 23  | 24      | 25     | 26  | 27       | 29. |
| Mis cursos                                                                  | Secretaria                                                                                 | 29    | 30  |         |        |     |          |     |
|                                                                             | Comissions (4)                                                                             |       |     |         |        |     |          |     |
| 😋 ADMINISTRACIÓN 🔺                                                          | Departaments (13)                                                                          |       |     |         |        |     |          |     |
| 210 DT 11 5 5 T                                                             | Formació internam                                                                          |       |     |         |        |     |          |     |
| <ul> <li>Ajustes de la pagina principal</li> <li>Artivar edición</li> </ul> | Coordinacions ESO-BTX m                                                                    |       |     |         |        |     |          |     |
| Editar ajustes                                                              | Projectes m                                                                                |       |     |         |        |     |          |     |
| <ul> <li>Usuarios</li> <li>Y Fitros</li> </ul>                              | → Alumnat - Formació (2)                                                                   |       |     |         |        |     |          |     |
| Informes                                                                    | > 1 ESO (10)                                                                               |       |     |         |        |     |          |     |
| Copia de seguridad                                                          | > 2 ESO na                                                                                 |       |     |         |        |     |          |     |
| Banco de preguntas                                                          | 0 3 ESO (12)                                                                               |       |     |         |        |     |          |     |
| Administración del sitio                                                    | ) 4 ESO (19)                                                                               |       |     |         |        |     |          |     |
| Buscar                                                                      | > 1 BTX (23)                                                                               |       |     |         |        |     |          |     |
|                                                                             | > 2 BTX (27)                                                                               |       |     |         |        |     |          |     |
|                                                                             | > CFGM (QU20): Operacions de laboratori (16)                                               |       |     |         |        |     |          |     |
| ACTUALITAT GENERALITAT                                                      | CFGM (QU11): Planta química, perfil professional productes farmacèutics i<br>cosmètics (6) |       |     |         |        |     |          |     |
| Reobre l'estació d'autobusos d'igualada                                     | > CFGS (QUB0M)- Fabricació de productes farmacèutics, biotecnològics i afins (26)          |       |     |         |        |     |          |     |
|                                                                             | CFGS (QUB0T) - Fabricació de productes farmacèutics, biotecnològics i afins 🕬              |       |     |         |        |     |          |     |
| Puja limport de la kenda Garantida de Ciutadania                            | > CFGS (QUD0M) - Laboratori d'anàlisi i de control de qualitat (n)                         |       |     |         |        |     |          |     |
| A punt la campanya de la brama del cérvol                                   | > CFGS (QUD0T) - Laboratori d'anàlisi i de control de qualitat (17)                        |       |     |         |        |     |          |     |
| Sannua da nou al darrar llaí da las basudas                                 | CFGS (1555)- Química ambiental 10                                                          |       |     |         |        |     |          |     |
| prehione de liod el decrar ijel de lez desadez                              |                                                                                            |       |     |         |        |     |          |     |

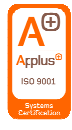

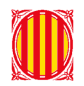

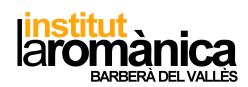

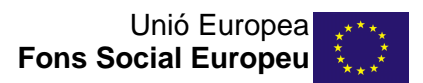

| OCUMENTS I MODELS DE CENTRE                        | * |
|----------------------------------------------------|---|
| © RESULTATS DE CENTRE<br>Profesor: Javier Sospedra | * |
| 🌣 FORMACIÓ INTERNA DE CENTRE                       | * |
| © RESPONSABLES DELS PROCESSOS DEL CENTRE           | * |
| Crear un nuevo curso                               |   |

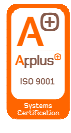